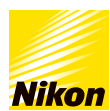

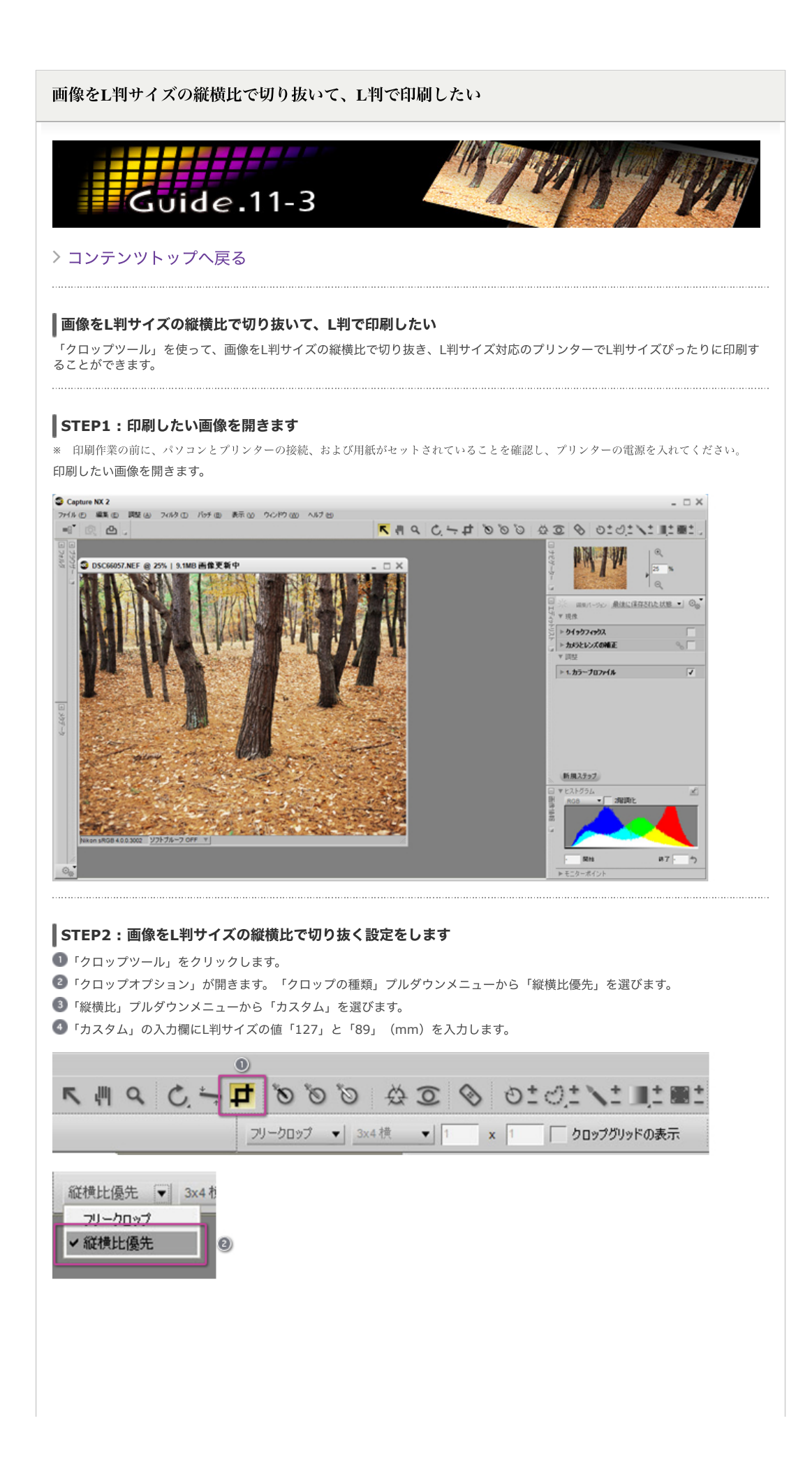

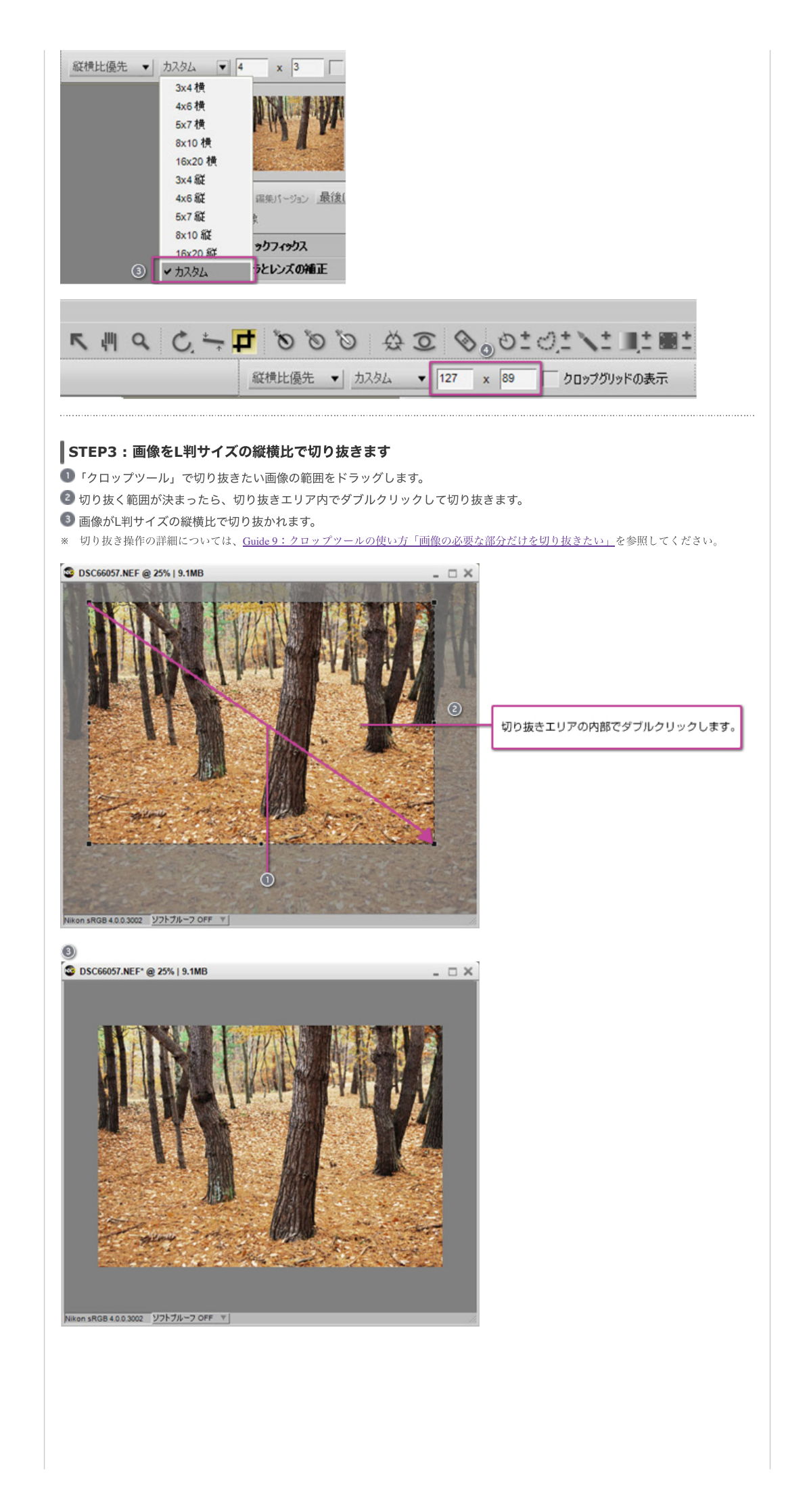

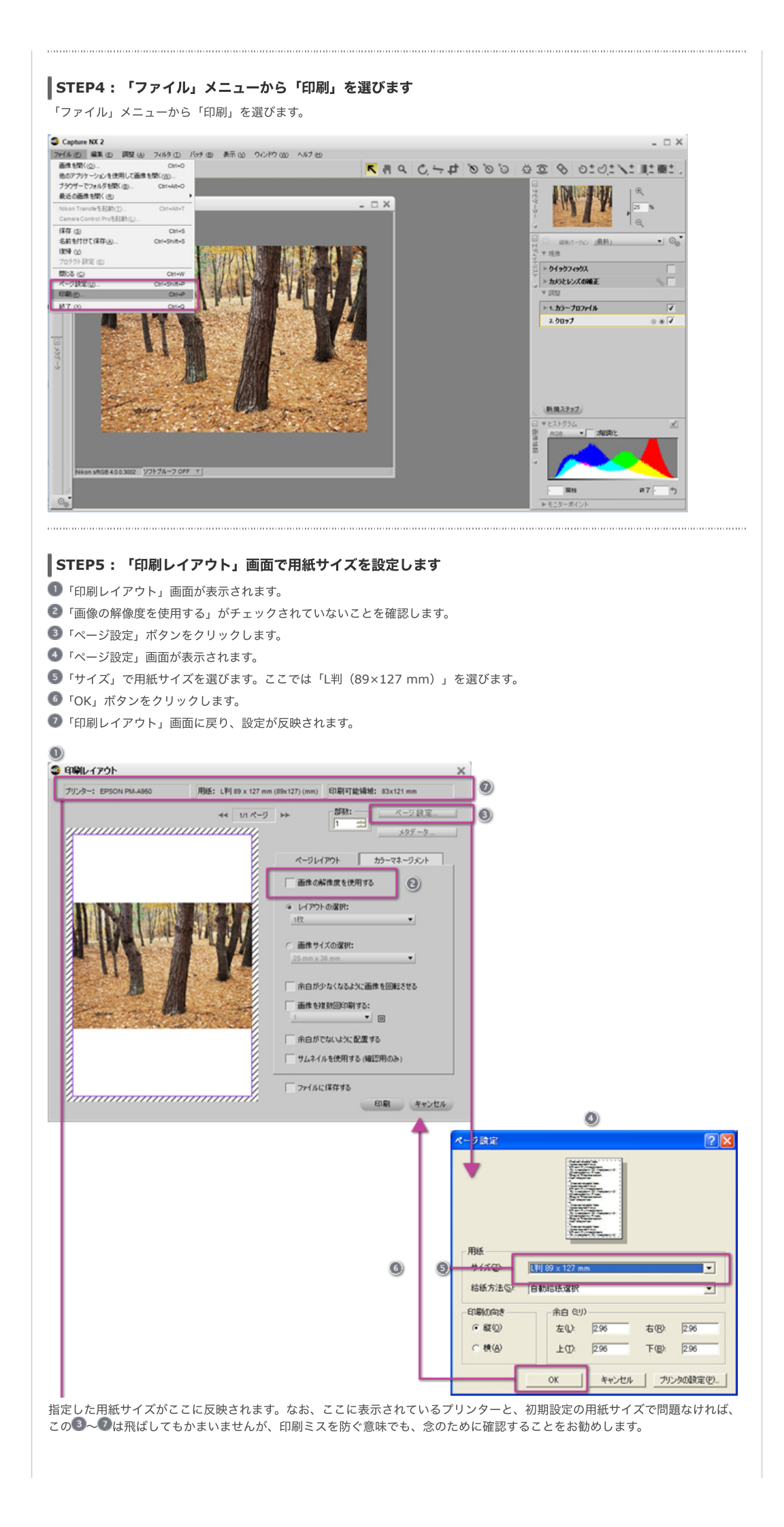

| <ul> <li>使いたいプリンターが表示されなかった場合は?</li> <li>プリンターが複数接続されているなど、「印刷レイアウト」画面や「ページ設定」で使いたいプリンターが最初に表示されないことがあります。その場合は、次の方法でプリンターを切り替えることができます。</li> <li>「ページ設定」画面で「プリンタの設定」ボタンをクリックします。</li> <li>次に現れる「ページ設定」画面で、「プリンタ名」をクリックし、使いたいプリンターをリストから選択します。</li> <li>「OK」ボタンをクリックします。</li> </ul>                                                                                                    |
|----------------------------------------------------------------------------------------------------|
| ページは定         ()           一日         ()           日         ()           日         ()           日         ()           日         ()           1         ()           1         ()           1         ()           1         ()           1         ()           1         ()           1         ()           1         ()           1         ()           1         ()           1         ()           1         ()           1         ()           1         ()           1         ()           1         ()           1         ()           1         ()           1         ()           1         ()           1         ()           1         ()           1         ()           1         ()           1         ()           1         ()           1         ()           1         ()           1         () <tr< td=""></tr<> |
| ● 印刷レイアウト         ×           アリンウー:         FHE:         LIFI HP X 127 mm (Box127) (mm)         印刷可能操修:         2.X127 mm           ・・         ロバーフート         「「」」」                                                                                                    |

| ガンター: EPSON PM-A960 | 用紙: L判 89 x 127 mm (89x127) (mm) | 印刷可能領域: 83x121 mm |                         |                                |
|---------------------|----------------------------------|-------------------|-------------------------|--------------------------------|
|                     |                                  |                   | ここをチェ<br>向きに合れ<br>回転します | :ックすると、用紙の<br>)せて画像が自動的に<br>「。 |

## STEP7:プリンターの最大印字範囲で印刷するかを確認します

-プリンターの最大印字範囲で印刷したい場合は、①「余白がでないように配置する」にチェックを入れます。ただし、画像の一部 が切り取られた状態で印刷されます。画像の一部が切り取られたくない場合は、①「余白がでないように配置する」のチェックを 外してください。

| 14101751                              |                                                    |    |
|---------------------------------------|----------------------------------------------------|----|
| プリンター: EPSON PM-A950                  | 用紙: L判 89 x 127 mm (89x127) (mm) 印刷可能领域: 83x121 mm |    |
|                                       | ≪ 1/1 ページ ▶▶ 部数: ページ設定                             |    |
|                                       | *97-9                                              |    |
| 1 - NA 5. 1. 1988                     |                                                    | _  |
| A. Marine Marine                      | ページレイアウト カラーマネージメント                                |    |
| The Com                               | 画像の解像度を使用する                                        |    |
| CALL AND DESCRIPTION                  | <ul> <li>レイアウトの選択:</li> </ul>                      |    |
| A DECEMBER                            | 政 •                                                |    |
|                                       |                                                    |    |
|                                       | 25 mm x 38 mm                                      |    |
| 1 Street                              |                                                    |    |
|                                       | ✓ 余白が少なくなるように画像を回転させる                              |    |
| 1                                     | 画像を複数回印刷する:                                        |    |
|                                       |                                                    |    |
|                                       | ☆ 余白がでないよ次に配置する                                    | 0  |
| A to be have                          | サムネイルを使用する (確認用のみ)                                 |    |
| · ··································· |                                                    | -  |
|                                       | 771/1/21#170                                       | La |

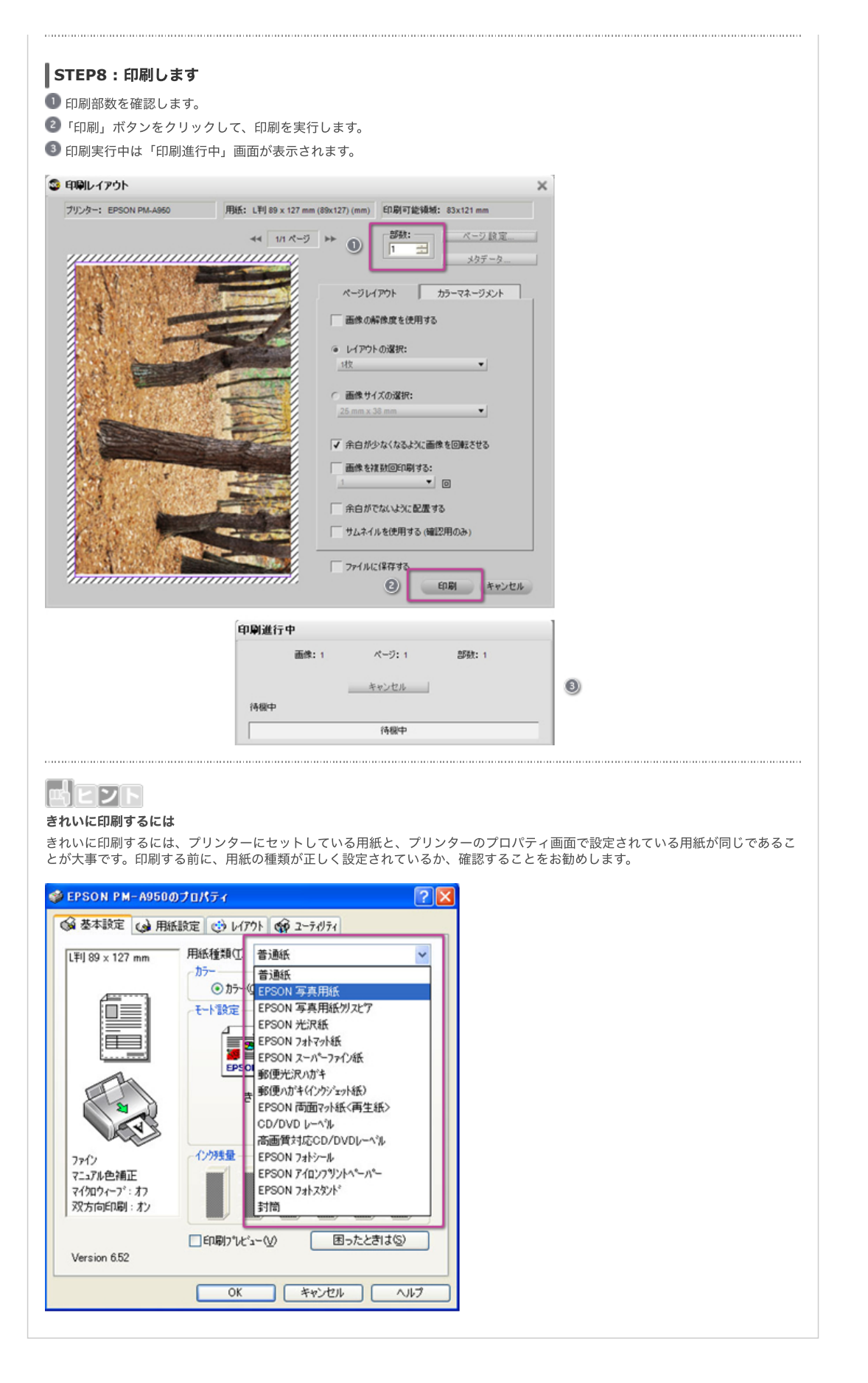

> コンテンツトップへ戻る

※掲載している情報は、コンテンツ公開当時のものです。